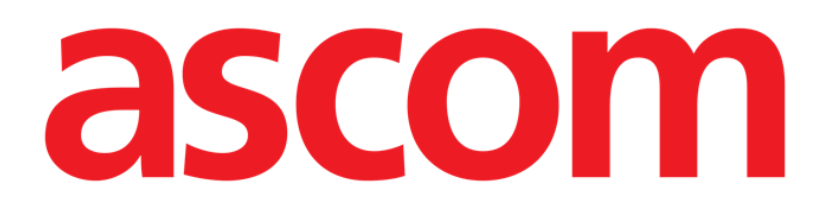

# Patient Explorer Web Felhasználói kézikönyv

1.0-es verzió

2022-09-07

ASCOM UMS s.r.l. Unipersonale Via Amilcare Ponchielli 29, 50018, Scandicci (FI), Olaszország Tel.: (+39) 055 0512161 – Fax: (+39) 055 829030 www.ascom.com

## Tartalomjegyzék

| 1. Patient Explorer Web3                                                                                                    |
|----------------------------------------------------------------------------------------------------|
| 1.1 Bevezetés                                                                                                    |
| 1.2 A Patient Explorer Web modul elérése3                                                                                             |
| 1.3 A képernyő funkciói                                                                                                    |
| 1.4 Betegkeresés                                                                                                    |
| 1.5 A keresési eredmények61.5.1 A keresési eredmények rendezése61.5.2 Beteg kiválasztása71.5.3 Betegadatok előzmények közé helyezése7 |
| 1.6 "Keresés" választógombok                                                                                                    |
| 1.7 A Parancssáv                                                                                                    |
| 1.7.2.2 Felvétel13                                                                                                    |
| 1.7.2.3 Elbocsátás15                                                                                                    |
| 1.7.2.4 Törlés16                                                                                                    |
| 1.7.2.5 Szerkesztés17                                                                                                    |
| 1.7.3 A KIJELÖLÉS gomb18<br>1.7.4 A NINCS gomb19                                                                                      |

## **1. Patient Explorer Web**

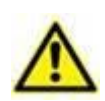

A termék környezetére, az óvintézkedésekre, figyelmeztetésekre és a rendeltetésszerű használatra vonatkozó információkért lásd: USR HUN Digistat Docs (a Digistat Suite EU esetében) vagy USR ENG Digistat Suite NA (a Digistat Suite NA esetében). A jelen dokumentumban ismertetett "Control Bar" ("Vezérlősáv") megfelelő és biztonságos használatához elengedhetetlen e dokumentumok ismerete és megértése.

## **1.1 Bevezetés**

Ez a kézikönyv a Patient Explorer Web jellemzőit és funkcióit ismerteti. A Patient Explorer Web modul lehetővé teszi egy vagy több kórház betegadatbázisának egyszerű, testre szabott kezelését.

Minden ismert beteg fő adatai gyorsan elérhetők, megjeleníthetők, szerkeszthetők, és szükség esetén automatikusan beilleszthetők egy kiválasztott dokumentumba/modulba.

A Patient Explorer Web teljes mértékben testre szabható, hogy megfeleljen az azt felhasználó egészségügyi struktúra igényeinek. A lehetséges konfigurációk száma potenciálisan korlátlan. A jelen kézikönyv a modul fő funkcióinak és eljárásainak bemutatására egy szabványos mintakonfigurációt ismertet.

## 1.2 A Patient Explorer Web modul elérése

A Patient Explorer Web elérése:

> Kattintson a Vezérlősávon a Patient (Beteg) gombra.

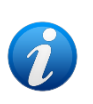

A "Patient Explorer Web" megnyitásához végrehajtandó eljárás egyes konfigurációk esetében a rendszer általános jellemzőitől és céljaitól függ. Ezért eltérhet az itt leírtaktól. Ha ez a helyzet, a tényleges eljárás megismeréséhez tekintse meg az alkalmazott rendszer dokumentációját.

Ekkor az 1. ábra által bemutatotthoz hasonló képernyő nyílik meg

|           | DIGISTAT | No selected patie | nt          |        | Ke                 | resési mezől   | A     | ADM        | GENERAL<br>CENTRAL | () 10.30<br>14/02 | /2018 ? |
|-----------|----------|-------------------|-------------|--------|--------------------|----------------|-------|------------|--------------------|-------------------|---------|
| $\square$ |          | ICU               | Last Name   |        |                    | First Name     |       | Birth Date |                    |                   | SEARCH  |
|           |          |                   | Contact Typ | be     |                    | External 🔲 Sex |       | $\sim$     |                    | - 1               | CLEAR   |
|           | DATU     |                   |             | Family |                    |                | Sex   | Birth Date | Pa                 | tient Code        |         |
|           | PATH     | ENT SEARCH        | 0           | -      | Keresés<br>orodmój | i (B)          |       |            |                    |                   |         |
|           |          |                   | (i)         | Terrer | ereume             |                |       |            |                    |                   |         |
|           |          |                   | <b>(i)</b>  |        |                    |                |       |            |                    |                   |         |
|           |          |                   |             |        |                    |                |       |            |                    |                   |         |
|           |          |                   |             |        |                    |                |       |            |                    |                   |         |
|           |          |                   |             |        |                    |                |       |            |                    |                   |         |
|           |          |                   |             |        |                    |                |       |            |                    |                   |         |
|           |          |                   |             |        |                    |                |       |            |                    |                   |         |
|           |          |                   |             |        |                    |                |       |            |                    |                   |         |
|           |          |                   |             |        |                    |                |       |            |                    |                   |         |
|           |          |                   |             |        |                    |                |       |            |                    |                   |         |
|           |          |                   |             |        | ~                  |                |       |            |                    |                   |         |
|           | PAT      | TIENT SEARCH      | Para        | icssáv |                    |                |       |            |                    |                   |         |
|           | PATIENT  | EXPLORER          |             | NEW P/ | ATIENT             |                | PRINT | EX         | PORT               |                   | SELECT  |

1. ábra – Betegkeresés

Ezen az oldalon keresztül az alábbiakat lehet elvégezni

- a) Beteg keresése a konfigurált adatbázisokban.
- b) Új beteg felvétele az adatbázisba.
- c) Beteg adatainak szerkesztése.

## 1.3 A képernyő funkciói

A Patient Explorer Web modul képernyője három fő területből áll.

- 1) A "Search fields" ("**Keresési mezők**") terület, ahol megadhatja a keresési paramétereket és aktiválhatja a betegkeresési eljárásokat (1. ábra **A**).
- 2) A "Search results" ("**Keresési eredmények**") terület, amely az elvégzett keresés eredményeit jeleníti meg (1. ábra **B** Keresési eredmények).
- 3) A "Command Bar" ("**Parancssáv**") különböző funkciógombokból áll, amelyek lehetővé teszik különböző eljárások végrehajtását (1. ábra **C**).

## **1.4 Betegkeresés**

A felső területen található keresőmezők lehetővé teszik a megfelelő beteginformációk megadását.

|                          | A              | В      |  |
|--------------------------|----------------|--------|--|
| Last Name                | First Name Sex | SEARCH |  |
| Birth Date               | Patient Code   | CLEAR  |  |
| 2. ábra – Keresési mezők |                |        |  |

Beteg keresése

- Írja be a keresett beteg adatait egy vagy több mezőbe (2. ábra A).
- Kattintson a Keresés gombra (2. ábra B).

A központi területen, egy táblázatban megjelenik azoknak a betegeknek a listája, akiknek az adatai megegyeznek a megadottakkal.

A rendszer megjeleníti azon betegek listáját, akik megfelelnek az <u>összes</u> megadott keresési paraméternek.

Ha például a keresés a beteg születési dátumának megadásával történik, az eredmény az adott napon született összes beteg listája lesz. Ha a keresést a páciens születési dátumának <u>és</u> nemének megadásával végzi, az eredmény csak az adott napon született férfiak vagy nők listája lesz.

Kattintson a Keresés gombra anélkül, hogy értéket adna meg a keresési mezőkben: így megjelenik az adatbázisban regisztrált összes beteg listája.

Ha csak egy eredmény van, a beteg adatai automatikusan beillesztésre kerülnek a használt rendszer megfelelő képernyőjére. A beteg is automatikusan kiválasztásra kerül. A "kiválasztott beteg" kifejezés jelentésének magyarázatát lásd az 1.5.2 bekezdésben.

Ha két vagy több találat van, megjelenik az eredménylista.

- Egy beteg listán való kiválasztásához kattintson duplán a kívánt betegnek megfelelő sorra.
- > A Clear (Törlés) gomb segítségével törölheti a keresési szűrőket.

## 1.5 A keresési eredmények

A keresési eredmények a képernyő középső részén jelennek meg (3. ábra).

|     | Family Name  | Last Name                | Sex    | Birth Date          | Patient Code       |
|-----|--------------|--------------------------|--------|---------------------|--------------------|
| (i) | ! ABILENE    | CAVALLINO                | 1      | 18/12/1899 23:00:00 | 0                  |
| 0   | ! ABILENE    | ORIA                     | 1      | 23/10/2011 00:00:00 | 0                  |
| 0   | ! ADDISON    | BAVENO                   | М      | 14/02/2012 23:00:00 | 0                  |
| 0   | ! ADDISON    | BOLOGNA                  | 1      | 01/01/1900 00:00:00 | 0                  |
| 0   | ! ADDISON    | SEVESO                   | 1      | 01/01/1900 00:00:00 | 0                  |
| 0   | ! ADDISON    | SUZZARA                  | 1      | 14/07/2014 00:00:00 | 0                  |
| 0   | ! AKRON      | CEFALÙ                   | I.     | 01/01/1900 23:00:00 | 0                  |
| (i) | ! AKRON      | COLOGNOMONZESE           | I      | 15/12/1929 00:00:00 | 0                  |
| (i) | ! AKRON      | LECCO                    | F      | 19/09/2013 00:00:00 | 0                  |
| ()  | ! AKRON      | SPOLETO                  | F      | 11/10/1966 22:00:00 | 0                  |
| ()  | ! ALAMEDA    | GRANAROLODELL'EMILIA     | F      | 23/03/1965 23:00:00 | 0                  |
| 0   | ! ALAMEDA    | LUCCA                    | Μ      | 10/04/1949 00:00:00 | 0                  |
| 0   | I ALAMEDA    | MORTARA                  | М      | 28/06/1947 00:00:00 | 0                  |
| 0   | ! ALAMOGORDO | CIVITELLAROVETO          | 1      | 01/01/1900 00:00:00 | 0                  |
| 0   | ! ALAMOGORDO | FOGGIA                   | 1      | 01/01/1900 00:00:00 | 0                  |
| K < | 1 2 3 4      | 5 6 7 8 9 10 <b>&gt;</b> | X Page | size: 15            |                    |
|     |              |                          |        | 164390 ite          | ems in 10960 pages |

3. ábra – Keresési eredmények

Az eredmények betűrendben jelennek meg. Az egyes eredményekhez megadott információk a használt konfigurációtól függnek. A 3. ábra által bemutatott példában látható oszlopokban minden beteg neve, vezetékneve, neme, kódja és születési dátuma szerepel. Előfordulhat, hogy egy beteg esetében nem áll rendelkezésre minden adat, ebben az esetben a hiányzó információnak megfelelő terület üres.

#### 1.5.1 A keresési eredmények rendezése

A keresési eredmények kezdetben mindig a családnév szerinti betűrendben jelennek meg. A keresési eredmények más paraméterek szerinti rendezése:

| $\triangleright$ | Kattintson a | a kívánt | paraméterhez | tartozó | oszlopfejlécre. |
|------------------|--------------|----------|--------------|---------|-----------------|
|------------------|--------------|----------|--------------|---------|-----------------|

|             |  |           | A) |     |          |    |             |   |
|-------------|--|-----------|----|-----|----------|----|-------------|---|
| Family Name |  | Last Name |    | Sex | Birth Da | te | Patient Cod | e |
| - /-        |  |           |    |     | ,        | 1. |             |   |

4. ábra – A keresési eredmények rendezése más paraméter szerint

Az eredmények megjelenítésének sorrendjét az oszlop fejlécéhez közeli nyíl jelzi: növekvő, ha a nyíl felfelé mutat, csökkenő, ha lefelé.

## 1.5.2 Beteg kiválasztása

Beteg kiválasztása

> Kattintson duplán a beteg nevét tartalmazó sorra.

Más módon:

> Kattintson egyszer a nevét tartalmazó sorra.

Ekkor a sor kiemelten jelenik meg.

> Kattintson a **Parancssávon** a **Select** (**Kijelölés**) gombjára (5. ábra).

| PATIENT EXPLORER | NEW            | EDIT                    | SELECT    | NO ONE |
|------------------|----------------|-------------------------|-----------|--------|
|                  | 5. ábra – A Pa | atient Explorer Web par | ancssávja |        |

A kiválasztott beteg neve megjelenik a Vezérlősáv Beteg gombján.

A kiválasztott beteg adatai automatikusan beillesztésre kerülnek az aktuálisan használt modulba/rendszerbe/rekordba.

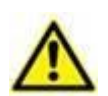

Mindig az a beteg van kiválasztva, akinek a neve a "Beteg" gombon megjelenik. A "Patient Search" ("Betegkeresés") oldalról végzett bármely művelet arra a betegre vonatkozik, akinek a neve ezen a gombon megjelenik, és nem az oldalon megjelenő többi betegre.

# Innentől kezdve a következő kifejezéseket használjuk a betegekkel kapcsolatban.

**Az adatbázisban regisztrált beteg** – Azt jelenti, hogy neve és adatai szerepelnek az általunk éppen megtekintett archívumban.

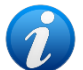

*Kiválasztott beteg* – Azt jelenti, hogy a beteg ki van választva. A kiválasztási eljárást ez a bekezdés ismerteti. Ha a beteg ki van választva, a neve megjelenik a **Beteg** gombon.

**Felvett beteg** – Azt jelenti, hogy a beteget felvették a kórházi struktúrába. A betegfelvétel magába foglalja egy ágy és egy hely kijelölését. Ha egy felvett beteg van kiválasztva, az ágyszáma megjelenik a neve mellett a **Beteg** gombon.

#### 1.5.3 Betegadatok előzmények közé helyezése

A konfigurációtól függően a lemezterület megtakarítása érdekében a betegadatok egy beállítható számú nap után archiválhatók. Az "archivált" betegek adatainak lekérése időt vesz igénybe. Ezért az "archivált" betegek kiválasztásakor egy előugró ablak jelenik meg, amely arra figyelmeztet, hogy a beteg adatait le kell kérni az archívumból, és ez több percet is igénybe vehet.

> Kattintson az előugró ablakban lévő **Yes** (**Igen**) gombra a folytatáshoz.

A Digistat továbbra is használható más betegekkel kapcsolatban, miközben a lekérési eljárás a háttérben zajlik.

Ha az eljárás befejeződött, megjelenik egy párbeszédpanel, amely arról értesíti, hogy most már ki lehet választani a beteget.

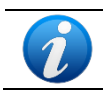

A betegadatok megtalálása a betegadatok méretétől és a technikai igényektől függően kiszámíthatatlan mennyiségű időt vehet igénybe.

## 1.6 "Keresés" választógombok

A Patient Explorer Web főképernyő bal oldalán található gombok (6. ábra) lehetővé teszik olyan konfigurációspecifikus rendszerfunkciók elérését, amelyek a naplózott felhasználótól függő, engedélyezett vagy letiltott funkciók. A különböző gombok például különböző adatbázisokhoz férhetnek hozzá. Emellett speciális gombok konfigurálhatók, amelyekkel az egyes részlegekhez kapcsolódó képernyőkhöz lehet hozzáférni.

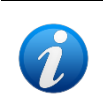

A Patient Explorer Web modul széles körben konfigurálható. A különböző képernyők felépítése és jellemzői a rendszert használó egészségügyi struktúra igényeitől függnek.

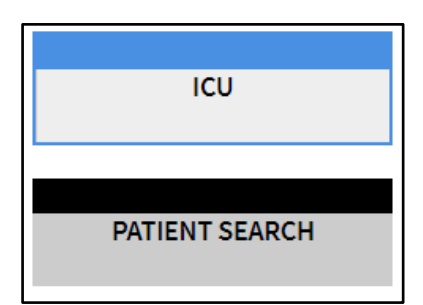

6. ábra – Gombok a betegek kereséséhez

A kiválasztott opció ciánkék színnel kiemelve jelenik meg. A 6. ábra például azt mutatja be, hogy a **Betegkeresés** gomb a "Betegkeresés" képernyőt (1. ábra) választja ki, az **ICU (Intenzív osztály)** gomb pedig az intenzív osztály részleteinek megjelenítését teszi lehetővé (7. ábra).

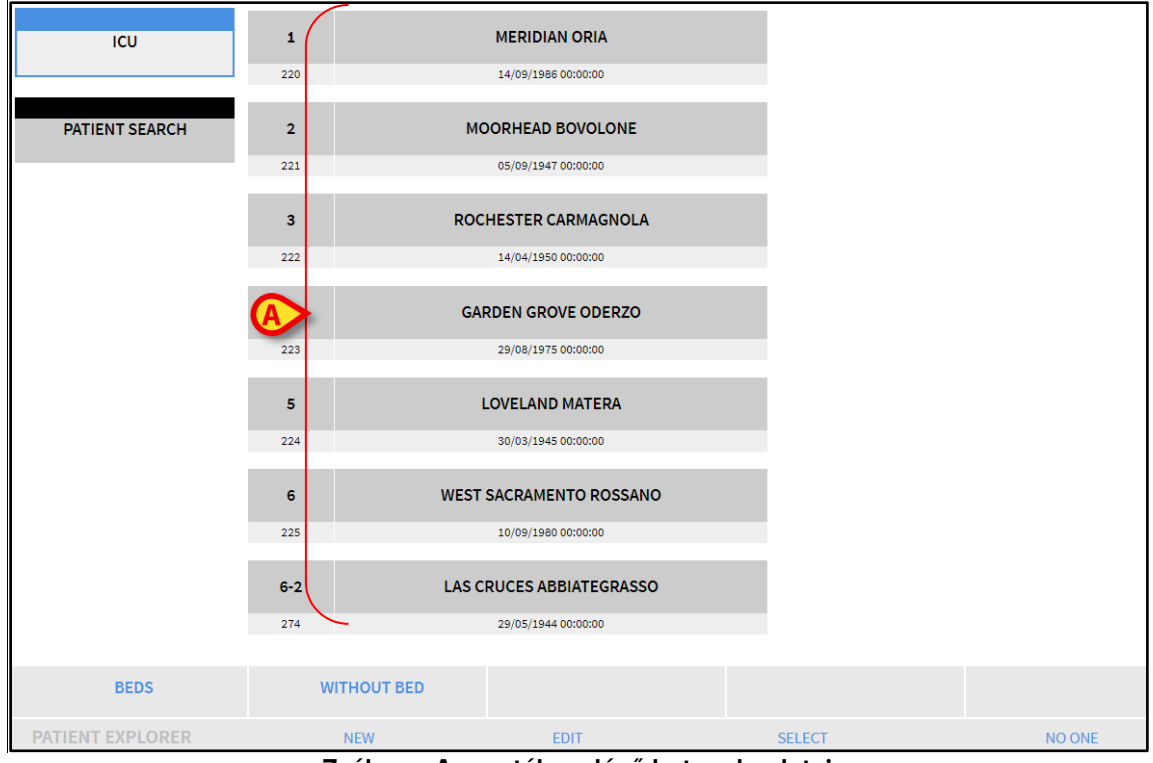

7. ábra – Az osztályon lévő betegek adatai

A 7. ábrán **A** betűvel jelzett gombok az osztály ágyait jelölik. A beteg neve (ha van) az ágyhoz tartozó gombon jelenik meg. Kattintson a gombra a beteg kiválasztásához. Ez a képernyő természetesen csak az engedélyezett felhasználók számára érhető el.

## 1.7 A Parancssáv

A Patient Explorer Web Parancssávja (8. ábra) négy gombot tartalmaz, amelyekkel különböző műveleteket végezhet.

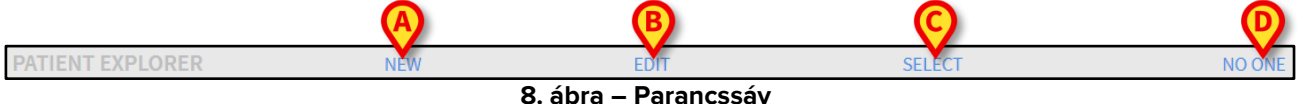

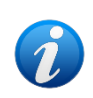

A 8. ábrán látható gombokon kívüli egyéb gombok esetleges jelenléte a konfigurációtól függ. Ezek a további gombok a Patient Explorer Web segítségével az egészségügyi struktúra speciális céljaira és eljárásaira szolgálnak.

- 1) **"New Patient"** (Új beteg) (8. ábra A) Ez a gomb lehetővé teszi új beteg felvételét az adatbázisba (a részletes eljárást lásd az 1.7.1 bekezdésben).
- 2) **"Edit Patient" (Beteg adatainak szerkesztése) (8.** ábra **B**) Ez a gomb lehetővé teszi a beteg adatainak szerkesztését (lásd az 1.7.2 bekezdést).
- 3) A **Kijelölés** gomb (8. ábra **C**) lehetővé teszi egy adott beteg kiválasztását (lásd az 1.7.3 bekezdést).
- "None" (Nincs) (8. ábra D) Ez a gomb lehetővé teszi a kiválasztott beteg kijelölésének megszüntetését. A Nincs gombra kattintás után a korábban kiválasztott beteg neve eltűnik a Beteg gombról (lásd az 1.7.4 bekezdést).

## 1.7.1 Az ÚJ BETEG gomb

Az Új beteg gomb (9. ábra. ábra) lehetővé teszi új beteg bevitelét az adatbázisba.

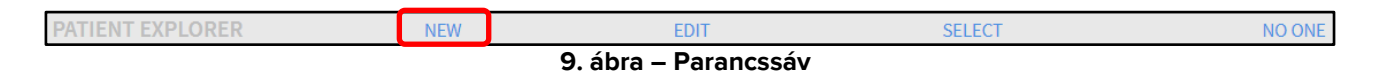

Új beteg bevitele:

Kattintson az Új beteg gombra. Ekkor megnyílik a 10. ábra által bemutatott ablak.

| NEW PATI | ENT          |            | ×        |
|----------|--------------|------------|----------|
|          | Family Name  | Given Name | Initials |
| •        | Patient Code | Birth Date | Sex 🗸    |
|          | Notes        |            |          |
|          |              |            |          |
|          |              | CANCEL     | ОК       |

10. ábra – Új beteg

- Adja meg az új beteg adatait.
- > A megerősítéshez kattintson az OK gombra.

Ezzel az új beteg rögzítésre kerül az adatbázisban.

## 1.7.2 A BETEG ADATAINAK SZERKESZTÉSE gomb

A **Beteg adatainak szerkesztése** gomb (11. ábra. ábra) lehetővé teszi az adatbázisban már szereplő betegek adatainak szerkesztését.

| PATIENT EXPLORER      | NEW | EDIT | SELECT | NO ONE |  |  |  |
|-----------------------|-----|------|--------|--------|--|--|--|
| 11. ábra – Parancssáv |     |      |        |        |  |  |  |

Ne feledje, hogy ez a gomb csak akkor használható, ha egy beteg ki van választva. A névnek meg kell jelennie a Vezérlősáv **Beteg** gombján. A betegkiválasztási módokat lásd az 1.5.2 bekezdésben. Az elvégzett "szerkesztési" műveletek mindig arra a betegre vonatkoznak, akinek a neve megjelenik a **Beteg** gombon.

Beteg adatainak szerkesztése

- > Válassza ki azt a beteget, akinek az adatait szerkeszteni szeretné.
- > Kattintson a Beteg adatainak szerkesztése gombra.

Ekkor megnyílik egy öt lehetőséget tartalmazó menü (12. ábra).

| Edit Patient | $\times$ |
|--------------|----------|
| EDIT         |          |
| DELETE       |          |
| DISCHARGE    |          |
| ADMIT        |          |
| MOVE         |          |

12. ábra – Beteg adatainak szerkesztése menü

Az egyes opciók más-más művelet elvégzését teszik lehetővé. A menü különböző gombjainak funkcióit a következő bekezdések ismertetik.

#### 1.7.2.1 Áthelyezés

A **Move** (**Áthelyezés**) gomb (12. ábra) lehetővé teszi a kiválasztott beteg másik ágyba és/vagy másik helyre történő áthelyezésének bejegyzését.

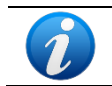

A beteget az átadás előtt fel kell venni. A betegfelvételi eljárást lásd az 1.7.2.2 bekezdésben.

Beteg átadása

> Válassza ki a beteget.

Ekkor a kiválasztott beteg neve megjelenik a **Beteg** gombon.

> Kattintson a Beteg adatainak szerkesztése gombra.

Megjelenik egy legördülő menü, amely különböző lehetőségeket tartalmaz (12. ábra).

> Kattintson az Áthelyezés gombra (12. ábra).

Ekkor megnyílik a következő ablak (13. ábra).

| SELECT                       | SELECT NEW BED    |    |  |  |  |  |
|------------------------------|-------------------|----|--|--|--|--|
|                              | Location          |    |  |  |  |  |
| ř—                           | Bed               |    |  |  |  |  |
|                              | 1 (MERIDIAN ORIA) |    |  |  |  |  |
|                              | CANCEL            | ОК |  |  |  |  |
| 13. ábra – Beteg áthelvezése |                   |    |  |  |  |  |

A nyílgombok (13. ábra A) segítségével válassza ki azt az ágyat, ahová a beteget átadják.

A felső gombbal megnyílik a rendelkezésre álló helyek listája. Az alsó gomb megnyitja a kiválasztott helyen (14. ábra) rendelkezésre álló összes ágy listáját. Ha az ágyszám mellett megjelenik egy beteg neve, akkor az ágy már foglalt (14. ábra).

| SELECT    | NEW BED                                                                                  |              | $\times$ |
|-----------|------------------------------------------------------------------------------------------|--------------|----------|
| <b>ئے</b> | BH05<br>Bed<br>1 (MERIDIAN ORIA)<br>1 (MERIDIAN ORIA)<br>2 (MOORHEAD BOVOLONE)<br>CANCEL | •<br>•<br>OK |          |

14. ábra – Az ágyak listája

> A megerősítéshez kattintson az **OK** gombra (14. ábra **A**).

Ha egy foglalt ágyat választ ki, majd az **OK** gombra kattint, a rendszer új ablakot nyit, és megkérdezi, hogy a két ágyon lévő beteget fel szeretné-e cserélni.

| ?                    |                      |                    |                       |    |
|----------------------|----------------------|--------------------|-----------------------|----|
| THE SELECTE<br>BEDS? | D BED IS OCCUPIED. D | D YOU WANT TO SWAP | THE PATIENTS ON THE T | NO |
|                      | YES                  | NO                 | CANCEL                |    |

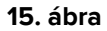

#### 1.7.2.2 Felvétel

Az **Admit (Felvétel)** gomb lehetővé teszi egy beteg adott helyre való felvételének regisztrálását. Beteg felvétele:

Válassza ki a beteget.

Ekkor a kiválasztott beteg neve megjelenik a Beteg gombon.

#### > Kattintson a **Beteg adatainak szerkesztése** gombra.

Ekkor megnyílik egy különböző lehetőségeket tartalmazó menü (16. ábra).

| Edit Patient |           | × |
|--------------|-----------|---|
|              | EDIT      |   |
|              | DELETE    |   |
|              | DISCHARGE |   |
|              | ADMIT     |   |
|              | MOVE      |   |

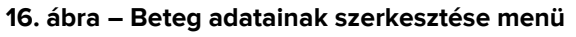

Kattintson a Felvétel gombra (16. ábra).

Ekkor megnyílik a következő ablak (17. ábra).

| SELECT | NEW BED  | ×  |
|--------|----------|----|
|        | Location |    |
| ř—     | Bed      |    |
|        | E1       |    |
|        | CANCEL   | ок |

17. ábra – Betegfelvétel

> A nyílgombokkal (17. ábra A) válassza ki az ágyat.

A felső gombbal megnyílik a rendelkezésre álló helyek listája. Az alsó gomb megnyitja a kiválasztott helyen rendelkezésre álló összes ágy listáját. Ha egy ágy már foglalt, nem jelenik meg a szabad ágyak listáján.

> Kattintson az **OK** gombra a megerősítéshez (17. ábra **B**).

Az **OK** gombra kattintás után a rendszer egy új ablakot nyit meg, amely lehetővé teszi a beteg adatainak megadását (18. ábra).

| ADMIT P | ATIENT                |       |                       | ×          |
|---------|-----------------------|-------|-----------------------|------------|
|         | Family Name           |       | Given Name            | Initials   |
|         | LAS CRUCES            |       | ABBIATEGRASSO         |            |
|         | Patient Code          |       | Birth Date            | Sex        |
| •       | 2955019               |       | 05/29/1944            | F▼         |
|         | Notes                 |       |                       |            |
|         | Admission Date - time | 0.47  | Discharge Date - time |            |
| Ð       | Admission Code        | 05:47 | Height [cm] W         | eight [kg] |
|         |                       |       | CANCEL                | ок         |

18. ábra – Betegadatok

- > Írja be a beteg adatait a megfelelő mezőkbe.
- > Kattintson az **OK** gombra a felvételi eljárás befejezéséhez (18. ábra **A**).

#### 1.7.2.3 Elbocsátás

A Discharge (Elbocsátás) gomb lehetővé teszi a beteg elbocsátásának regisztrálását.

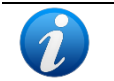

A beteget az elbocsátás előtt fel kell venni. A betegfelvételi eljárást lásd az 1.7.2.2 bekezdésben.

Beteg elbocsátása

Válassza ki a beteget.

Ekkor a kiválasztott beteg neve megjelenik a **Beteg** gombon.

> Kattintson a Beteg adatainak szerkesztése gombra.

Ekkor megnyílik egy különböző lehetőségeket tartalmazó menü (19. ábra).

| Edit Patient |           | × |
|--------------|-----------|---|
|              | EDIT      |   |
|              | DELETE    |   |
|              | DISCHARGE |   |
|              | ADMIT     |   |
|              | MOVE      |   |

19. ábra – Beteg adatainak szerkesztése menü

Kattintson az Elbocsátás gombra (19. ábra).

Ekkor megnyílik egy, a művelet megerősítését kérő ablak (20. ábra).

| lischarge this Patient? | ,                             |                                      |
|-------------------------|-------------------------------|--------------------------------------|
|                         |                               |                                      |
|                         |                               |                                      |
|                         |                               |                                      |
|                         |                               |                                      |
| YES                     | CANCEL                        |                                      |
|                         | ischarge this Patient?<br>YES | ischarge this Patient?<br>YES CANCEL |

20. ábra – Beteg elbocsátása

Kattintson az IGEN gombra a beteg elbocsátásának folytatásához. Ez a művelet megnyitja a beteg adatait tartalmazó ablakot (21. ábra – a 18. ábra által bemutatott ablakkal ellentétben itt módosíthatja az elbocsátás dátumát és időpontját).

| DISCHAR | GE PATIENT            |       |                       |                 |          | ×   |
|---------|-----------------------|-------|-----------------------|-----------------|----------|-----|
|         | Family Name           |       | Given Name            |                 | Initials |     |
|         | ! ALAMOGORDO          |       | CIVITELLAROVETO       | CIVITELLAROVETO |          |     |
|         | Patient Code          |       | Birth Date            | Birth Date      |          |     |
| •       | 0                     |       | 01/01/1900            |                 | I •      |     |
|         | Notes                 |       |                       |                 |          |     |
|         |                       |       |                       |                 |          |     |
|         |                       |       |                       |                 |          |     |
|         |                       |       |                       |                 |          |     |
|         | Admission Date - time |       | Discharge Date - time |                 |          |     |
|         | 01/31/2018            | 15:42 | 01/31/2018            | 15:42           |          |     |
|         | Admission Code        |       | Height [cm]           | Weight [k       | g]       |     |
|         |                       |       | 22                    | 22              |          | 7   |
|         |                       |       |                       |                 | A        |     |
|         |                       |       | CANCEL                |                 | ок       | - 1 |
|         |                       |       |                       |                 |          |     |

21. ábra – Betegadatok (elbocsátás)

> Kattintson az **OK** gombra az elbocsátási eljárás befejezéséhez (21. ábra **A**).

#### 1.7.2.4 Törlés

A **Delete** (**Törlés**) gomb lehetővé teszi egy beteg összes adatának az adatbázisból való törlését.

Beteg adatainak törlése

Válassza ki a beteget.

Ekkor a kiválasztott beteg neve megjelenik a Beteg gombon.

Kattintson a Beteg adatainak szerkesztése gombra. Ekkor megnyílik egy különböző lehetőségeket tartalmazó menü (22. ábra).

| Edit Patient | $\times$ |
|--------------|----------|
| EDIT         |          |
| DELETE       |          |
| DISCHARGE    |          |
| ADMIT        |          |
| MOVE         |          |

22. ábra – Beteg adatainak szerkesztése menü

Kattintson a Törlés gombra (22. ábra).

Ekkor megnyílik egy, a művelet megerősítését kérő ablak (23. ábra).

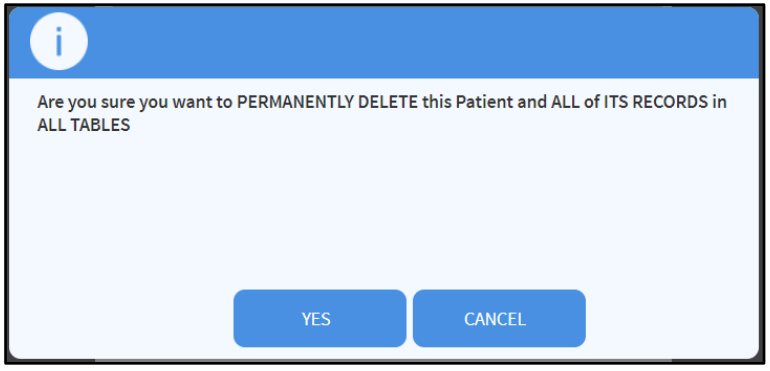

23. ábra – Beteg törlése

> Kattintson az IGEN gombra a törlési eljárás folytatásához.

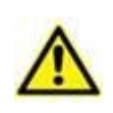

A betegek adatbázisból való törlése visszafordíthatatlan művelet. Ha egy beteg törlésre került, a továbbiakban nem lehet hozzáférni a terméken keresztül lekért rá vonatkozó dokumentumokhoz. Ezért ezt a műveletet rendkívül körültekintően kell elvégezni.

#### 1.7.2.5 Szerkesztés

Az Edit (Szerkesztés) gomb lehetővé teszi a kiválasztott beteg adatainak szerkesztését.

Beteg adatainak szerkesztése

Válassza ki a beteget.

Ekkor a kiválasztott beteg neve megjelenik a **Beteg** gombon.

> Kattintson a **Beteg adatainak szerkesztése** gombra.

Ekkor megnyílik egy különböző lehetőségeket tartalmazó menü (24. ábra).

| Edit Patient | × |
|--------------|---|
| EDIT         |   |
| DELETE       |   |
| DISCHARGE    |   |
| ADMIT        |   |
| MOVE         |   |

24. ábra – Beteg adatainak szerkesztése menü

> Kattintson a Szerkesztés gombra (24. ábra A).

Ekkor megjelenik egy ablak, amely a beteg adatait tartalmazza (25. ábra).

| EDIT PATIENT |               | ×        |
|--------------|---------------|----------|
| Family Name  | Given Name    | Initials |
| LAS CRUCES   | ABBIATEGRASSO |          |
| Patient Code | Birth Date    | Sex      |
| 2955019      | 05/29/1944    | F 🔻      |
| Notes        |               |          |
|              |               |          |
|              |               |          |
|              |               | (A)      |
|              | CANCEL        | ок       |
|              |               |          |

25. ábra – Beteg adatainak szerkesztése

- Szerkessze a beteg adatait.
- > A megerősítéshez kattintson az **OK** gombra (25. ábra A).

## 1.7.3 A KIJELÖLÉS gomb

A Kijelölés gomb (26. ábra. ábra) lehetővé teszi egy adott beteg kiválasztását.

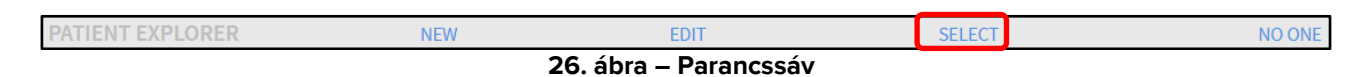

Egy adott beteg kiválasztása

- Keressen rá a szükséges betegadatokra az 1.4 bekezdésben ismertetett eljárásokkal. Ekkor megjelenik az eredménylista.
- Kattintson egyszer a beteg nevét tartalmazó sorra. Ekkor a sor kiemelten jelenik meg.
- > Kattintson a parancssávon a **Kijelölés** gombra (26. ábra. ábra).

A kiválasztott beteg neve megjelenik a Vezérlősáv Beteg gombján.

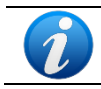

A beteg a nevét tartalmazó sorra duplán kattintva is kiválasztható.

## 1.7.4 A NINCS gomb

A **Nincs** gomb (27. ábra. ábra) lehetővé teszi a kiválasztott beteg (akinek a neve a **Beteg** gombon látható) kijelölésének megszüntetését.

| FICTURE TO AN AND A STREET | 27 áb       | ra – Parancssáv | JEEC I | NO ONE |
|----------------------------|-------------|-----------------|--------|--------|
| PATIENT EXPLORER           | NEW PATIENT | EDIT PATIENT    | SELECT | NO ONE |

Beteg kijelölésének megszüntetése

Kattintson a Nincs gombra (27. ábra. ábra). A beteg neve eltűnik a Beteg gombról.